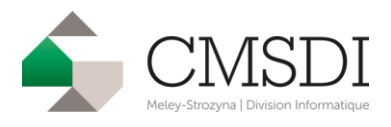

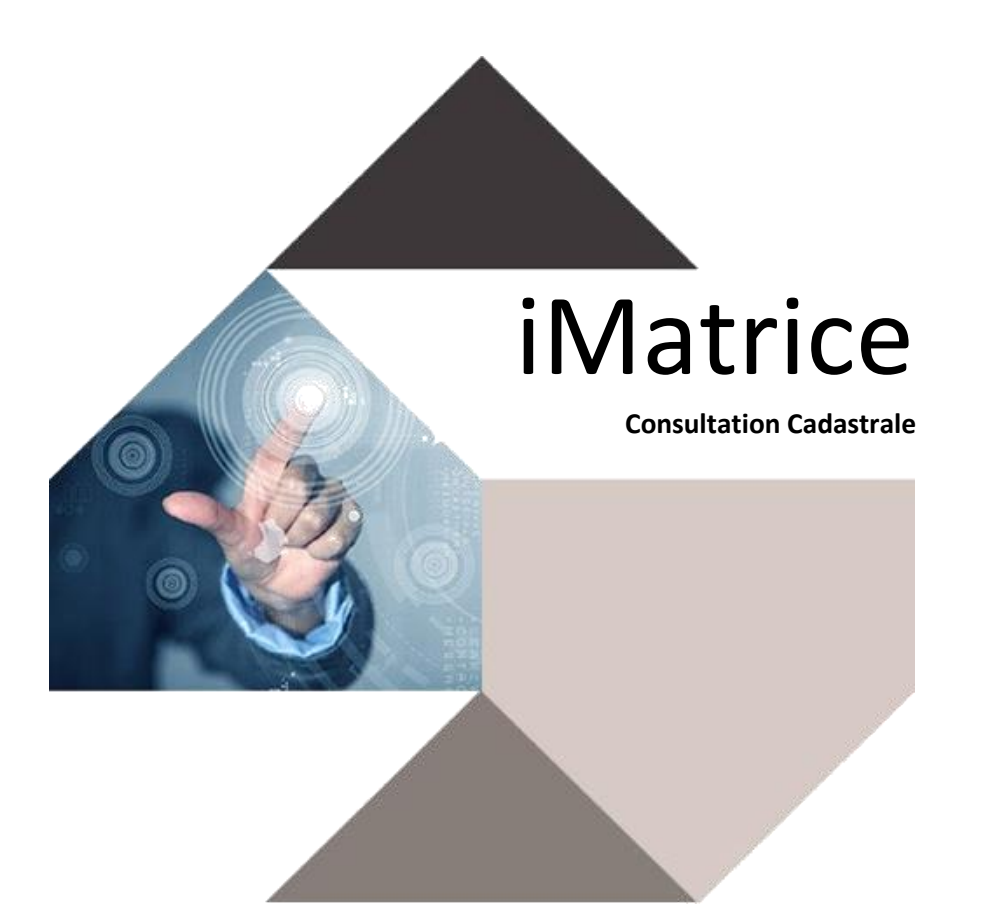

# Guide utilisateur

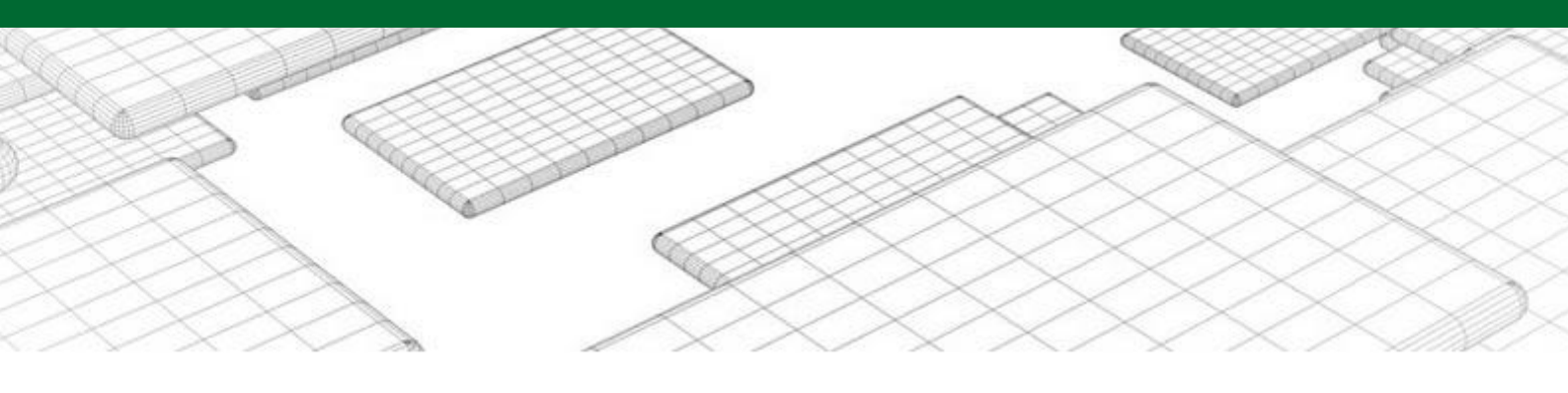

2bis place Chardenoye - 57680 Corny-sur-Moselle | **T** +33 (0)3 87 52 05 84 | contact@cmsdi.fr

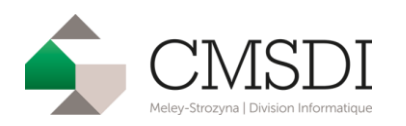

| I.    | Int | troduction                 |
|-------|-----|----------------------------|
| II.   | С   | onnexion4                  |
| III.  |     | Les recherches             |
| Α     |     | Parcellaire5               |
| В     |     | Bâtiments 6                |
| С     |     | Propriétaires7             |
| D     | •   | Adresse                    |
| IV.   |     | Les listes                 |
| Α     |     | Parcellaire9               |
| В     |     | Bâtiments 10               |
| С     | •   | Propriétaires11            |
| D     | •   | Voies et lieux-dits        |
| V.    |     | Les fiches                 |
| Α     | •   | Parcellaire                |
| В     |     | Bâtiments 14               |
| С     | •   | Propriétaires15            |
| VI.   |     | Exportation des données 16 |
| VII.  |     | Le relevé de propriété 17  |
| VIII. |     | Support technique          |

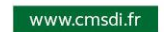

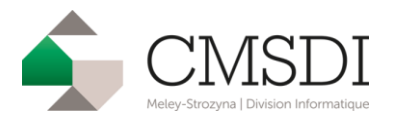

## I. Introduction

Le Cabinet MELEY-STROZYNA a conçu pour vous un outil qui facilitera la recherche et la consultation des données foncières sur le territoire de votre commune.

Cet outil constitue une base de données informatique directement issue des fichiers de la Direction Générale des Impôts :

- le fichier des propriétés non bâties
- le fichier des propriétés bâties
- le fichier des propriétaires
- le fichier des voies et lieux-dits.

iMatrice permet d'effectuer, de manière instinctive et dans un environnement convivial, des recherches telles que :

- les parcelles d'un propriétaire donné
- les parcelles dans une rue ou une section
- les propriétaires des locaux situés dans une section donnée
- les locaux dans une rue ou sur une parcelle
- les propriétaires dans une rue
- etc.

Ainsi, avec un tel outil, la recherche des propriétaires des parcelles de votre rue principale ne prendra plus la journée entière mais sera effectuée dans la minute.

iMatrice est un logiciel de consultation de la matrice cadastrale via le navigateur internet.

Son fonctionnement peut s'effectuer avec une ou plusieurs communes.

A partir d'un nom ou d'une simple adresse, il recherche tous les renseignements cadastraux. On peut également passer d'une information à une autre par un simple clic. Les renseignements obtenus peuvent être imprimés, copiés et collés dans les outils bureautiques standards.

L'édition et l'impression des relevés de propriété s'effectuent au format PDF.

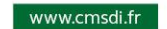

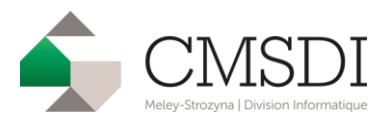

## II. Connexion

Au démarrage d'iMatrice vous devrez vous identifier en rentrant votre nom d'utilisateur et votre mot de passe que votre administrateur réseau vous aura fourni. Si l'une de ces données ou les deux sont invalides vous resterez sur la page d'identification.

| Utilisateur  |  |
|--------------|--|
|              |  |
| Mot de passe |  |
|              |  |
| Connexion    |  |
|              |  |
|              |  |

Lorsque vous vous serez identifié, vous arriverez sur la page d'accueil, qui vous permet de choisir la commune sur laquelle vous pouvez effectuer vos recherches. Si le compte n'a accès qu'à une seule commune, cette dernière sera directement sélectionnée.

| Commune | Ma Ville |  |
|---------|----------|--|
|---------|----------|--|

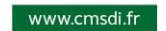

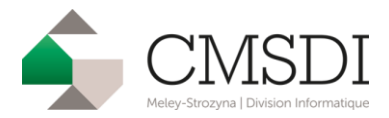

III. Les recherches

Marcellaire 🖪 Bâtiment 🏝 Propriétaire 🗛 Adresse

Les pages d'iMatrice ont étés pensées pour faciliter vos recherches. En effet à tout moment, vous pouvez choisir dans les onglets la recherche voulue c'est-à-dire soit une recherche de parcelles (onglet Parcellaire), soit une recherche de propriétés bâties (onglet Bâtie), soit une recherche de propriétaires (onglet Propriétaire), ou une recherche de voies et lieux-dits (onglet Voie).

### A. Parcellaire

## Recherche de parcelles

| Section      | •          |
|--------------|------------|
| Parcelle     | •          |
| N° voirie    |            |
| Rue          |            |
| Propriétaire |            |
|              | Rechercher |

Lorsque vous cliquerez sur l'onglet Parcellaire vous arriverez au masque de recherche cidessus. Il vous permet de choisir un ou plusieurs critères de recherche suivants :

- le numéro de section
- le numéro de parelle
- le numéro de voirie
- le nom de la rue (nom entier ou partiel)
- le nom du propriétaire (nom entier ou partiel)

**<u>Remarque</u>** : Il suffit de taper le début de la rue ou du propriétaire (au moins 3 caractères) pour qu'une liste déroulante propose l'ensemble des possibilités correspondantes.

Lorsque vous aurez fini de choisir vos critères, il ne vous restera plus qu'à cliquer sur Rechercher pour avoir une liste des parcelles qui sera en concordance avec ces critères.

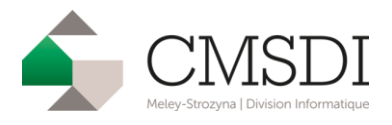

B. Bâtiments

| Recherche de | propriétés | bâties |
|--------------|------------|--------|
|--------------|------------|--------|

| Identifiant  |            |
|--------------|------------|
| Section      | •          |
| Parcelle     | T          |
| N° voirie    |            |
| Rue          |            |
| Propriétaire |            |
|              | Rechercher |

Lorsque vous cliquerez sur l'onglet Bâtiment vous arriverez au masque de recherche cidessus. Il vous permet de choisir un ou plusieurs critères de recherche suivants :

- le numéro de section
- le numéro de parelle
- le numéro invariant
- le numéro de voirie
- le nom de la rue (nom entier ou partiel)
- le nom du propriétaire (nom entier ou partiel)

**<u>Remarque</u>** : Il suffit de taper le début de la rue ou du propriétaire (au moins 3 caractères) pour qu'une liste déroulante propose l'ensemble des possibilités correspondantes.

Lorsque vous aurez fini de choisir vos critères, il ne vous restera plus qu'à cliquer sur Rechercher pour avoir une liste des propriétés bâties qui sera en concordance avec ces critères.

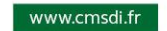

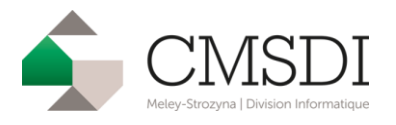

C. Propriétaires

## Recherche de propriétaires

| Groupe  | •          |
|---------|------------|
| Ordre   | •          |
| Nom     |            |
| Adresse |            |
|         | Rechercher |

Lorsque vous cliquerez sur l'onglet Propriétaire vous arriverez au masque de recherche cidessus. Il vous permet de choisir un ou plusieurs critères de recherche suivants :

- le groupe (premier caractère du numéro communal)
- l'ordre (les cinq derniers caractères du numéro communal)
- le nom du propriétaire (nom entier ou partiel)
- l'adresse (adresse entière ou partielle)

**<u>Remarque</u>** : Il suffit de taper le début du propriétaire ou de son adresse (au moins 3 caractères) pour qu'une liste déroulante propose l'ensemble des possibilités correspondantes.

Lorsque vous aurez fini de choisir vos critères, il ne vous restera plus qu'à cliquer sur Rechercher pour avoir une liste des propriétaires qui sera en concordance avec ces critères.

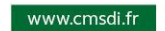

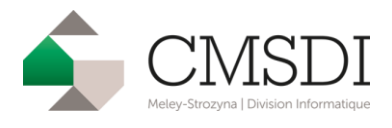

D. Adresse

## Recherche de voies et lieux-dits

| Code Rivoli            |    | •          |
|------------------------|----|------------|
|                        | ou |            |
| Nature et<br>Nom de la |    |            |
| rue                    |    |            |
|                        |    | Rechercher |

Lorsque vous cliquerez sur l'onglet Propriétaire vous arriverez au masque de recherche cidessus. Il vous permet de choisir un ou plusieurs critères de recherche suivants :

- le code Rivoli
- la nature (ALL, IMP, RUE, ...) et le nom de la voie (nom entier ou partiel)

**<u>Remarque</u>** : Il suffit de taper le début du nom de la rue (au moins 3 caractères) pour qu'une liste déroulante propose l'ensemble des possibilités correspondantes.

Lorsque vous aurez fini de choisir vos critères, il ne vous restera plus qu'à cliquer sur Rechercher pour avoir une liste des voies et lieux-dits qui sera en concordance avec ces critères.

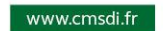

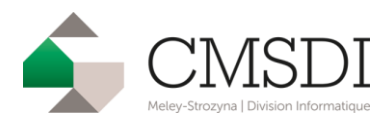

## IV. Les listes

### A. Parcellaire

| Liste de | es pa | rcell | es |
|----------|-------|-------|----|
| LIOCO GI | ou pu | 1001  | 00 |

|           |               |                  |         |        |                   |              |            |   |     | Exp    | port CSV | <u>_</u> | Export PDI |
|-----------|---------------|------------------|---------|--------|-------------------|--------------|------------|---|-----|--------|----------|----------|------------|
| ficher 1  | 0 v lignes    | s par page       |         |        |                   |              |            |   | R   | echerc | he:      |          |            |
| ٠         | Section 🔅     | Parcelle 💠       | Surface | Numéro | Adresse           | Propriétaire | )          |   |     |        |          |          | \$         |
| 🔁 Détail  | 02            | 0001             | 894     | 0053   | RUE DE LA MONTAGN | E            |            |   | -   | -      |          | -        | 10         |
| ➢ Détail  | 02            | 0002             | 20286   |        | RUE DU LYCEE      |              |            |   |     |        |          |          |            |
| Détail    | 02            | 0002             | 20286   |        | RUE DU LYCEE      |              |            |   |     |        |          |          |            |
| Détail    | 02            | 0003             | 389     |        | RUE DE LA MONTAGN | E            |            |   |     |        |          |          |            |
| 🔁 Détail  | 02            | 0004             | 494     | 0045   | RUE DE LA MONTAGN | E            |            |   |     |        |          |          |            |
| Détail    | 02            | 0006             | 177     | 0005   | RUE DU LYCEE      |              |            |   |     |        |          |          |            |
| Détail    | 02            | 0006             | 177     | 0005   | RUE DU LYCEE      |              |            |   |     |        |          |          |            |
| 🔁 Détail  | 02            | 0008             | 210     | 0021   | RUE PAULINE       |              |            |   |     |        |          |          |            |
| Détail    | 02            | 0009             | 199     |        | RUE PAULINE       |              |            |   |     |        |          |          |            |
| 🔁 Détail  | 02            | 0011             | 8       |        | RUE PAULINE       |              |            |   |     |        |          |          |            |
| age 1 /27 | - Nombre d'er | nregistrements : | 266     |        |                   |              | Précedente | 1 | 2 3 | 4      | 5        | 27       | Suivant    |

Cette page sert de transition entre le masque de recherche et la fiche de la parcelle que vous sélectionnerez en cliquant sur « Détail » se trouvant sur la même ligne que la parcelle choisie. Elle présente la liste des parcelles en fonction de vos critères de recherche.

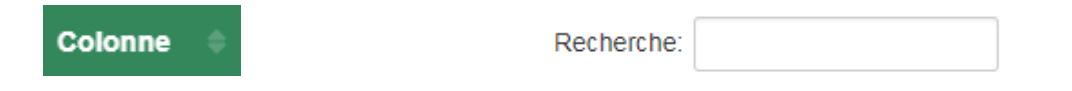

Vous pouvez aussi trier le résultat suivant une colonne et faire un filtre grâce au champ de recherche.

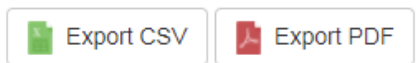

Vous avez la possibilité d'exporter ces données dans les logiciels de bureautique standard en PDF ou CSV.

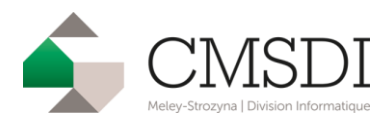

B. Bâtiments

#### Liste des propriétés bâties

|            |                           |                |          |        |                         |                       | Export CSV                                                                                                    |
|------------|---------------------------|----------------|----------|--------|-------------------------|-----------------------|----------------------------------------------------------------------------------------------------|
| fficher 1  | 0 • lignes pa             | ar page        |          |        |                         |                       | Recherche:                                                                                                    |
| *          | Identifiant               | Section        | Parcelle | Numéro | Adresse                 | Propriétaire          | ¢                                                                                                    |
| 🔁 Détail   | 6310304902                | 01             | 0006     | 0003   | RUE DES GENERAUX CREMER | page-start, mattering | Distriction result toward                                                                                                    |
| Détail     | 6310304902                | 01             | 0006     | 0003   | RUE DES GENERAUX CREMER | physics, and the      |                                                                                                    |
| ≥ Détail   | 63103049 <mark>0</mark> 2 | 01             | 0006     | 0003   | RUE DES GENERAUX CREMER |                       | printing printing                                                                                                    |
| ≥ Détail   | 6310304903                | 01             | 0006     | 0003   | RUE DES GENERAUX CREMER | page and a second     | NAME AND THE PERSON OF                                                                                                    |
| ≥ Détail   | 6310304903                | 01             | 0006     | 0003   | RUE DES GENERAUX CREMER | piersier, names       | STREET, STOLE STREET, STREET, |
| ⇒ Détail   | 6310304903                | 01             | 0006     | 0003   | RUE DES GENERAUX CREMER |                       | second areas intri- warrant                                                                                                    |
| 🔁 Détail   | 6310304904                | 01             | 0006     | 0003   | RUE DES GENERAUX CREMER |                       |                                                                                                    |
| Détail     | 6310304904                | 01             | 0006     | 0003   | RUE DES GENERAUX CREMER |                       |                                                                                                    |
| Détail     | 6310304904                | 01             | 0006     | 0003   | RUE DES GENERAUX CREMER |                       |                                                                                                    |
| ∋ Détail   | 6310304905                | 01             | 0006     | 0003   | RUE DES GENERAUX CREMER |                       |                                                                                                    |
| age 1 /176 | - Nombre d'enr            | egistrements : | 1 757    |        |                         | Précedente 1 2        | ? 3 4 5 176 Suivante                                                                                                    |

Cette page sert de transition entre le masque de recherche et la fiche du local que vous sélectionnerez en cliquant sur « Détail » se trouvant sur la même ligne que la propriété bâtie choisie. Elle présente la liste des propriétés bâties en fonction de vos critères de recherche.

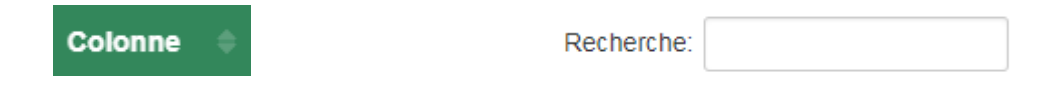

Vous pouvez aussi trier le résultat suivant une colonne et faire un filtre grâce au champ de recherche.

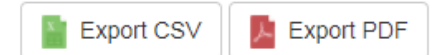

Vous avez la possibilité d'exporter ces données dans les logiciels de bureautique standard en PDF ou CSV.

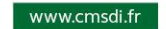

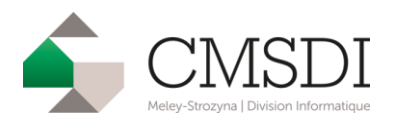

C. Propriétaires

#### Liste des propriétaires

|           |              |             |            |              |                            |                       | Expo      | rt CSV | E  | Export PDF |
|-----------|--------------|-------------|------------|--------------|----------------------------|-----------------------|-----------|--------|----|------------|
| Afficher  | 0 v ligne    | s par page  |            |              |                            |                       | Recherche | e:     |    |            |
| *         | Groupe 👙     | Ordre 🔅     | Lib.Par. 🔅 | Nom 🔶        | Nom                        | Adresse               |           |        |    | ¢          |
| 🖻 Détail  | A            | 00350       | 1          | PROPRIETAIRE |                            |                       |           |        |    |            |
| 🔁 Détail  | A            | 00212       | 1          | PROPRIETAIRE | And communications         |                       |           |        |    | 1011       |
| 🗁 Détail  | A            | 00202       | 1          | PROPRIETAIRE | 685,00745,0.00             | testi but bu versione |           |        |    | 10.077     |
| 🔁 Détail  | A            | 00479       | 1          | PROPRIETAIRE |                            |                       |           |        |    |            |
| 🔁 Détail  | A            | 00488       | 1          | PROPRIETAIRE |                            |                       | -         |        | 63 |            |
| 🔁 Détail  | A            | 00448       | 1          | PROPRIETAIRE | 4000.0198                  |                       |           |        |    |            |
| 🕞 Détail  | A            | 00215       | 1          | PROPRIETAIRE |                            |                       |           | 17288  |    |            |
| 🔁 Détail  | A            | 00339       | 1          | PROPRIETAIRE | ACCESSION (1999) 11/1/10/1 |                       |           |        |    |            |
| 🕞 Détail  | А            | 00283       | 1          | PROPRIETAIRE |                            |                       |           |        |    |            |
| 🔁 Détail  | A            | 00201       | 1          | PROPRIETAIRE |                            |                       |           |        |    |            |
| age 1 /43 | - Nombre d'e | nregistreme | nts : 424  |              |                            | Précedente 1 2        | 3 4       | 5      | 43 | Suivante   |

Cette page sert de transition entre le masque de recherche et la fiche du propriétaire que vous sélectionnerez en cliquant sur « Détail » se trouvant sur la même ligne que le propriétaire choisi. Elle présente la liste des propriétaires en fonction de vos critères de recherche.

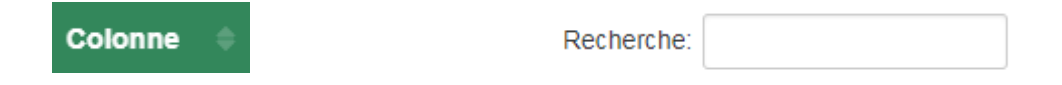

Vous pouvez aussi trier le résultat suivant une colonne et faire un filtre grâce au champ de recherche.

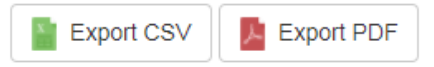

Vous avez la possibilité d'exporter ces données dans les logiciels de bureautique standard en PDF ou CSV.

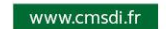

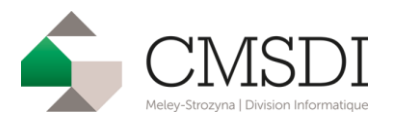

### D. Voies et lieux-dits

#### Informations de la voie

| Nom et code rivoli          |                                | RUE DES ALOUETTES (0049)            |       |                                    |              |          |                     |                     |         |            |
|-----------------------------|--------------------------------|-------------------------------------|-------|------------------------------------|--------------|----------|---------------------|---------------------|---------|------------|
| Parcelles da                | ins cette v                    | /oie                                |       |                                    |              |          |                     |                     |         |            |
|                             |                                |                                     |       |                                    |              |          |                     | Expor               | t CSV   | Export PDF |
| Afficher 10 v               | lignes par page                |                                     |       |                                    |              |          |                     | Recherche:          |         |            |
| <ul> <li>Section</li> </ul> | Parcelle                       | 🗘 Groupe 🔅 Ord                      | dre 🔅 | Droit réel 🛛 🗧                     | Propriétaire |          | Adresse             |                     |         | ę          |
| 🕞 Détail 19                 | 0160                           | F 009                               | 968   | PROPRIETAIRE                       |              |          |                     |                     |         |            |
| Détail 20                   | 0449                           | + 001                               | 102   | PROPRIETAIRE                       |              |          |                     |                     |         | -          |
| Page 1 /1 - Nombre          | d'enregistremen<br>s domicilie | <sup>nts : 2</sup><br>és dans cette | voie  | 9                                  |              |          |                     | Pré                 | cedente | 1 Suivante |
| Afficher 10 v               | lignes par page                |                                     |       |                                    |              |          |                     | Expor<br>Recherche: | t CSV   | Export PDF |
| ^ Groupe                    | 0 Ordre 0                      | Droit réel                          | e Pro | priétaire                          | ¢            | Lib.Par. | Adresse             |                     |         | ٠          |
| 🔁 Détail H                  | 01193                          | NU-PROPRIETAIRE                     | 5     | 0.000                              | 100.000      | 2        | APR 248 (81) 414    | 107103-0708         | sales o | dome to    |
| Détail K                    | 00652                          | PROPRIETAIRE                        |       |                                    | 1000         | 2        |                     |                     |         |            |
| Détail K                    | 01512                          | PROPRIETAIRE                        | 110   | 10000779                           |              | 2        | \$100 Put 100 Put 1 |                     |         |            |
| 🕞 Détail L                  | 00233                          | PROPRIETAIRE                        | - 0.0 | 10 <sup>-1</sup> 0-000,000,000,000 |              | 2        |                     |                     | -       | contracts. |
| Page 1 /1 - Nombre          | d'enregistremer                | nts : 4                             |       |                                    |              |          |                     | Pré                 | cedente | 1 Suivante |

Cette page sert de transition entre le masque de recherche et la fiche de la parcelle ou du propriétaire. Elle se compose de la liste de toutes les parcelles appartenant à cette voie et de la liste des propriétaires domiciliés dans cette voie. Pour voir soit la fiche d'une parcelle ou la fiche d'un propriétaire, cliquer sur « Détail ».

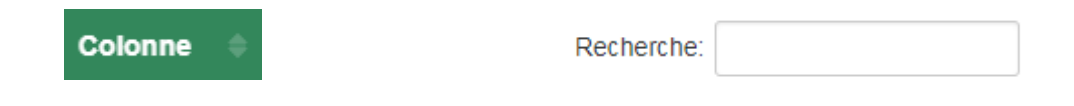

Vous pouvez aussi trier le résultat suivant une colonne et faire un filtre grâce au champ de recherche.

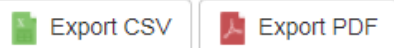

Vous avez la possibilité d'exporter ces données dans les logiciels de bureautique standard en PDF ou CSV.

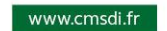

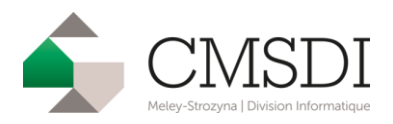

### V. Les fiches

#### A. Parcellaire

| Relevé de propriété    |                                 |                   |
|------------------------|---------------------------------|-------------------|
| Complet                | Pour un tiers                   | Parcelle courante |
| Détail de la parcelle  |                                 |                   |
| Réf. cadastrale        | 01 - 0023                       |                   |
| Adresse                | the but many as it construction |                   |
| Code voie              | 1070                            |                   |
| Date de création       | 11/10/2004                      |                   |
| Lots et subdivisions f | ïscales                         |                   |

| Lot | Sub | Contenance | Culture | Détail | L.F. | Groupe | Ordre |
|-----|-----|------------|---------|--------|------|--------|-------|
|     |     | 299        | SOLS    |        | 5358 | U      | 00056 |

#### Propriétaires

|          | Groupe | Ordre | Nom                     | Lib.Par. |
|----------|--------|-------|-------------------------|----------|
| 🔁 Détail | U      | 00056 | CONTRACTOR TOPOLOGICAL  | 1        |
| 🔁 Détail | U      | 00056 | INCLUMENT CONTRACT VIEW | 2        |
| 😂 Détail | U      | 00056 | BREATHER CONTRACTOR     | 3        |

#### Locaux sur la parcelle

|          | Identifiant | Bâtiment | Escalier | Niveau | Nb | N°    | Nature local           | Occup. | Année constr. |
|----------|-------------|----------|----------|--------|----|-------|------------------------|--------|---------------|
| 🔁 Détail | 6310305005  | A        | 01       | 00     | 01 | 01001 | MAISON                 | Р      | 1900          |
| 🕞 Détail | 6310305006  | A        | 01       | 00     | 01 | 01002 | DEPENDANCE COMMERCIALE | Т      | 1900          |

Cette page présente la fiche parcellaire. Elle montre les détails de la parcelle, la manière dont est composée cette parcelle en lots et subdivisions fiscales. Elle affiche aussi le/les propriétaire(s) de cette parcelle (pour voir le détail d'un propriétaire, cliquez sur « Détail » qui se trouve sur la même ligne que le propriétaire choisi). Enfin elle présente le/les local/locaux de cette parcelle (de la même manière cliquer « Détail » pour afficher la fiche du local).

Vous avez la possibilité de créer le relevé de propriété du propriétaire en cliquant sur l'icône en forme de relevé.

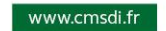

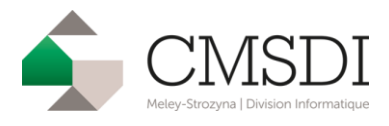

**B.** Bâtiments

#### Relevé de propriété

| Complet                 |                  |                     | Pour un tiers     |                                                      |             |            |     |
|-------------------------|------------------|---------------------|-------------------|------------------------------------------------------|-------------|------------|-----|
| Détail du lo            | cal              |                     |                   |                                                      |             |            |     |
| dentifiant              | 6310305          | 005                 |                   |                                                      |             |            |     |
| Bâtiment                | A                | Occ                 | upation           | OCCUPE PAR LE PROPRIETAIRE OU                        | JSUFRUITIER |            |     |
| liveau                  | 00               | Dép                 | endance(s)        | CAVE 275 m <sup>2</sup> , GRENIER 167 m <sup>2</sup> |             |            |     |
| scalier                 | 01               | Adr                 | esse              |                                                      |             |            |     |
| ° local                 | 01001            | Pro                 | priétaire         |                                                      |             |            |     |
| b niveaux               | 01               |                     |                   |                                                      |             |            |     |
| nnée constr.            | 1900             |                     |                   |                                                      |             |            |     |
| one O.M.                | Р                |                     |                   |                                                      |             |            |     |
| <sup>p</sup> arties éva | luées pou<br>PEV | r le local<br>Ordre | Type local        | Surface réelle                                       | Eau         | Electicité | Gaz |
| 🔁 Détail                | 001              | н                   | Partie principale | 583                                                  | 0           | 0          | 0   |
|                         |                  |                     |                   |                                                      |             |            |     |

| N°PEV | V.loc 70 | V.loc actuelle | Affectation | Occupation | Catégorie | N°loc.type |
|-------|----------|----------------|-------------|------------|-----------|------------|
| 001   | 1034     | 5606           | н           | Р          | 5         | 008        |

Cette page présente la fiche du local. Elle y montre tous les détails du local. De plus, elle affiche toutes les parties évaluées pour ce local (pour accéder à la fiche du local, cliquez sur « Détail » et une fenêtre s'ouvrira).

| Détail du local                              |            |                   |    | × |
|----------------------------------------------|------------|-------------------|----|---|
| Identifiant                                  | 6310305005 |                   |    |   |
| Nombre de salles à manger                    | 01         | Nombre de lavabos | 00 |   |
| Nombre de chambres                           | 04         | Nombre de bains   | 01 |   |
| Nombre de cuisines                           | 1          | Nombre de douches | 01 |   |
| Nombre de salles d'eau                       | 01         | Nombre de wc      | 02 |   |
| Nombre de pièces principales                 | 07         |                   |    |   |
| Nombre de pièces annexes                     | 02         |                   |    |   |
| Nombre de pièces                             | 09         |                   |    |   |
| Surface de dépendance                        | 442 m²     |                   |    |   |
| Equivalent superficie éléments de<br>confort | 40         |                   |    |   |

Vous avez la possibilité de créer le relevé de propriété du propriétaire en cliquant sur l'icône en forme de relevé.

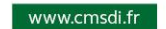

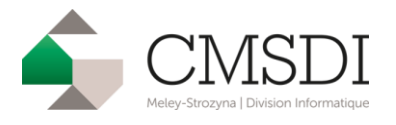

C. Propriétaires

#### Relevé de propriété

| Complet                   | Pour un tiers                   |
|---------------------------|---------------------------------|
| Détail du propriétaire    |                                 |
| Compte                    | U00056                          |
| Nom                       | CONTRACTOR CONTRACTOR AND       |
| Complément                |                                 |
| Adresse                   | DED TASK DESIGNED IN COMMITTING |
| CP - Ville                |                                 |
| Droit réel ou particulier | USUFRUITIER                     |
| Démembrement/indivision   |                                 |

#### Possède les parcelles suivantes

|          | Section | Parcelle | N° lot | Sub. | Contenance | Adresse                      | Rivoli |
|----------|---------|----------|--------|------|------------|------------------------------|--------|
| 🕞 Détail | 01      | 0023     |        |      | 299        | the first sectors to provide | 1070   |

#### Possède les locaux suivantes

|          | Section | Parcelle | N° batie   | Adresse                            | Rivoli |
|----------|---------|----------|------------|------------------------------------|--------|
| 🕞 Détail | 01      | 0023     | 6310305005 | particle strategies of conductions | 1070   |
| 🔁 Détail | 01      | 0023     | 6310305006 | control services of traditional    | 1070   |

Autres propriétaires sous le même compte

| Nom                       | Droit réel ou particulier |
|---------------------------|---------------------------|
| ACTIVATION CONTRACTORS    | NU-PROPRIETAIRE           |
| and conversion cost and a | NU-PROPRIETAIRE           |

Cette page présente la fiche du propriétaire en y montrant les détails du propriétaire ainsi que les parcelles qu'il possède (pour voir la fiche d'une parcelle, cliquer sur « Détail »), et enfin les propriétaires qui partage le même groupe et ordre que le propriétaire sélectionné.

Vous avez la possibilité de créer le relevé de propriété du propriétaire en cliquant sur l'icône en forme de relevé.

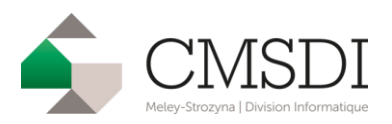

## VI. Exportation des données

| Commune | Section | Parcelle | Surface | Numéro | Adresse de la parcelle | Nom propriétaire      | Adresse propriétaire |                                                                                                    |
|---------|---------|----------|---------|--------|------------------------|-----------------------|----------------------|----------------------------------------------------------------------------------------------------|
| 1000    | 01      | 0001     | 8       |        |                        |                       | 10.01.0.00           | (million) - \$7200                                                                                                    |
| and a   | 01      | 0006     | 514     | 0003   |                        |                       | 10110.00P            | COLUMN TRANSFE                                                                                                    |
| 1000    | 01      | 0006     | 514     | 0003   |                        |                       |                      | C. COLUMN                                                                                                    |
| 1001    | 01      | 0006     | 514     | 0003   |                        |                       |                      |                                                                                                    |
|         | 01      | 0007     | 187     | 0009   |                        |                       |                      | - mail                                                                                                    |
|         | 01      | 0007     | 187     | 0009   |                        |                       |                      | Contract of the local division of the local division of the local |
|         | 01      | 8000     | 210     | 0002   |                        |                       |                      | 21.000 - 17000                                                                                                    |
|         | 01      | 0009     | 175     | 0007A  |                        |                       |                      |                                                                                                    |
|         | 01      | 0010     | 402     | 0007   |                        |                       |                      | 101-11-17-00                                                                                                    |
|         | 01      | 0011     | 253     | 0001   |                        |                       |                      |                                                                                                    |
|         | 01      | 0012     | 195     | 0004   |                        |                       |                      |                                                                                                    |
|         | 01      | 0014     | 81      | 0005   | And the or testing of  |                       |                      |                                                                                                    |
|         | 01      | 0015     | 111     | 0003   | has no construct       |                       |                      | 101-11-11-100                                                                                                    |
|         | 01      | 0016     | 199     | 0001A  | And in concernants     |                       |                      |                                                                                                    |
|         | 01      | 0016     | 199     | 0001A  |                        | and the second second |                      |                                                                                                    |
|         | 01      | 0017     | 715     | 0001   |                        |                       |                      |                                                                                                    |
|         | 01      | 0017     | 715     | 0001   |                        |                       |                      |                                                                                                    |
|         | 01      | 0018     | 275     | 0002   |                        |                       |                      |                                                                                                    |
|         | 01      | 0019     | 90      | 0004   |                        |                       |                      |                                                                                                    |
|         | 01      | 0020     | 122     | 0004A  |                        |                       |                      |                                                                                                    |
| 100     | 01      | 0021     | 1853    |        |                        |                       |                      |                                                                                                    |
| 100     | 01      | 0022     | 217     |        |                        |                       |                      |                                                                                                    |

### Voici un exemple d'exportation des données en PDF.

| 1  | A       | В       | С        | D       | E      | F             | G                  | Н                | I                 | J              | K                     |
|----|---------|---------|----------|---------|--------|---------------|--------------------|------------------|-------------------|----------------|-----------------------|
| 1  | Commune | Section | Parcelle | Surface | Numéro | Adresse de    | la Nom proprié     | Adresse pro      | priétaire         |                |                       |
| 2  | 1760    | 1       | . 1      | . 8     |        | INC BES VE    | in president total | man fault pa     | v toronting bound | 6045-5728      | 1 Million of the      |
| 3  | 1768    | 1       | 6        | 514     |        | 3             | in personal 7, he  | man faith PA     | print television  | Planticz - 7   | 100 00070             |
| 4  | 5768    | 1       | e        | 514     |        | 3             | in particulary not | 100310-08        | induced - 1       | tions manual   |                       |
| 5  | 5768    | 1       | 6        | 514     | 1      | 3             | in processory inc  | man hut m        | COMMENT VIEWS     | eri - 77456-4  | 100.7                 |
| 6  | 5768    | 1       | . 7      | 187     |        | 9             | 0-80017271688      | 1003-048-08      | LA MORPHISE       | NO - 172001    | 10000-01000           |
| 7  | 5768    | 1       | 7        | 187     |        | 9             | 0-66617275-686     | Distance in      | LY PERMIT         | NE - 57500 1   | ARE DURING            |
| 8  | 5768    | 1       |          | 210     |        | 2             | 1-1-012-003-008    | 3000-014         | NUMB IN           | 62-170001      | control do Laboration |
| 9  | 1768    | 1       | 9        | 175     | 0007A  | NUCLES OF     | 0.1-012003.000     | 2000-0140-02     | NUMBER OF         | 62-170891      | 1000                  |
| 10 | 5768    | 1       | 10       | 402     |        | 7 14 19 14 14 | 0 ("1005.02) 125   | series in        | Line Constrained  | - 17000-04     | THE R. LEWIS CO.      |
| 11 | 576.0   | 1       | 11       | . 253   |        | 1             | u pressing cos     | 1000-010-01      | content of        | 001001-12      | the local data        |
| 12 | 576.0   | 1       | 12       | 195     |        | 4             | U 1-05000 00       | 2023 475 26      | BOURBACH-         | 17483-8048     | en us rore            |
| 13 | 5762    | 1       | 14       | 81      |        | 5             | D ("REAL PARTY OF  | Distance of      | LA CHARGE         | - 17080-140    |                       |
| 14 | 5768    | 1       | 15       | 111     |        | 3             | o remain un        | 1000 Roll (1     | LA CHAPELL        | - 57000-044    |                       |
| 15 | 5768    | 1       | 16       | 199     | 0001A  | THE BE LOW    | > generating data  | 2003 FLE 10      | Chebran - 17      | tes proves     | oumo.                 |
| 16 | 5768    | 1       | 16       | 199     | 0001A  | had be used   | o generative and   |                  | convert of        | -              | oune -                |
| 17 | 5768    | 1       | 17       | 715     |        | 1 14 16 14    | 0.("889.07)-60     | I STATE BALL DO  | 1000,08-5         | Table Loadings | N.CO. SHE             |
| 18 | 176.0   | 1       | 17       | 715     |        | 1 NE BELLI    | 0 (1896) 00        | I STATE LA       | NUS PARTEUR       | 17000 144      |                       |
| 19 | 5762    | 1       | 18       | 275     |        | 2             | ALCOHOL: NO.       | THE R. LEWIS CO. | muniti cost-      | SESSO LE PA    | cite scene            |

Voici un exemple d'exportation des données au format CSV.

2bis place Chardenoye - 57680 Corny-sur-Moselle | **T** +33 (0)3 87 52 05 84 | <u>contact@cmsdi.fr</u>

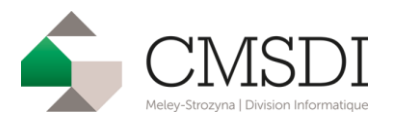

## VII. Le relevé de propriété

| AN       | NEE MAJ | 20      | 16 DE   | P #1    | DIR 0 COM                                                                                                    | 1.14080-0 |       | -    |       |         | ROLI      | E A      |       | REL | EVE      | DE    | PROPRIET  | E     |      |       | Num  | téro comn | nunal : U | 00056 - 1 | Feuille 1 |
|----------|---------|---------|---------|---------|----------------------------------------------------------------------------------------------------|-----------|-------|------|-------|---------|-----------|----------|-------|-----|----------|-------|-----------|-------|------|-------|------|-----------|-----------|-----------|-----------|
| <u> </u> |         |         |         |         | NIC IN IN INC.                                                                                                    |           |       |      | p     | ROPRI   | FTAIRE    |          |       |     |          |       |           |       |      |       |      |           |           |           |           |
| USUF     | RUITIER |         |         |         | MBRG5P                                                                                                    |           |       |      | -     | KOI IG  | LITAIRE   |          |       |     |          |       |           |       |      |       |      |           |           |           |           |
|          |         |         |         |         | and the second second sec |           |       |      |       |         |           |          |       |     |          |       |           |       |      |       |      |           |           |           |           |
| NU-PF    | OPRIET  | AIRE IN | DIVISIO | ON SIMP | LE MBP4VC                                                                                                    |           |       |      |       |         |           |          |       | -   |          |       |           |       |      |       |      |           |           |           |           |
|          |         |         |         |         |                                                                                                    |           |       |      |       | - 10    |           |          |       |     |          |       |           |       |      |       |      |           |           |           |           |
| NU-PI    | OPRIET  | AIRE IN | DIVISIO | ON SIMP | LE MBRMFV                                                                                                    |           |       |      |       |         |           |          |       |     |          |       |           |       |      |       |      |           |           |           |           |
|          |         |         |         |         | ALC: NO. OF TAXABLE CO.                                                                                                    |           | 1.1.1 |      |       | 100     |           |          |       |     |          |       |           |       |      |       |      |           |           |           |           |
| _        |         |         |         |         |                                                                                                    |           |       |      | DDC   | DD IC T | C D A THE |          |       |     |          |       |           |       |      |       |      |           |           |           |           |
|          |         |         |         | DESIGN  | ATION DES PROPRIETES                                                                                                    |           | П     | DENT | FRU   | TION DI | LOCAL     | <u>,</u> |       |     |          |       | EVALUATI  | ON DU | 100  | AL    |      |           |           |           |           |
| AN S     | ECTION  | N°      | C       | N°      | ADRESSE                                                                                                    | CODE      | BAT   | ENT  | NIV   | Nº      | Nº INVAR  | S        | М     | AF  | NAT      | CAT   | REVENU    | COLL  | NAT  | AN    | AN   | FRACT     | ION 9     | 6 TX      | COEF      |
|          |         | PLAN    | PART    | /OIRIE  | NATURE ET NOM DE LA VOIE                                                                                                    | RIVOLI    |       |      |       | PORTE   |           | TAR      | EVAL  |     | LOC      |       | CADASTRAL |       | EXC  | RET   | DEB  | RC EX     | OE        | KOON      | 4         |
| 00       | 01      | 0023    |         | 6       | the second of the second second                                                                                                    | 1070      | A     | 01   | 00    | 01 00 1 | 0305005E  | A        | С     | H   | MA       | 5     | 2803      |       |      |       |      |           |           | P         | 8         |
| 00       | 01      | 0023    |         | 6       | and the state of the state of the state                                                                                                    | 1070      | A     | 01   | 00    | 01 00 2 | 0305006A  |          | C     | C   | CD       | 01    | 539       |       |      |       |      |           |           | P         |           |
|          |         |         |         |         |                                                                                                    | 1.1.      |       |      |       |         |           |          |       |     |          |       |           |       |      |       |      |           |           |           |           |
|          |         |         |         |         |                                                                                                    |           |       |      |       |         |           |          |       |     |          |       |           |       |      |       |      |           |           |           |           |
|          |         |         |         |         |                                                                                                    |           | 5     |      |       |         |           |          | - P   |     |          |       |           |       |      | 1 1   |      |           |           |           |           |
|          |         |         |         |         |                                                                                                    |           |       |      |       |         |           |          |       |     |          |       |           |       |      |       |      |           |           |           |           |
|          |         |         |         |         |                                                                                                    |           |       |      |       |         |           |          |       |     |          |       |           |       |      |       |      |           |           |           |           |
|          |         |         |         |         |                                                                                                    |           |       |      |       |         |           |          |       |     |          |       |           |       |      |       |      |           |           |           |           |
|          |         |         |         |         |                                                                                                    |           |       |      |       |         |           |          |       |     |          |       |           |       |      |       |      |           |           |           |           |
|          |         |         |         |         |                                                                                                    |           |       |      |       |         |           |          | 1     |     |          |       |           |       |      | 1 B   |      |           |           |           |           |
|          |         |         |         |         |                                                                                                    |           |       |      |       |         |           |          |       |     |          |       | 1         |       |      | 2     |      |           |           |           |           |
|          |         |         |         |         |                                                                                                    |           | J     |      |       |         |           |          |       |     |          |       |           |       |      |       |      |           |           |           |           |
|          |         |         |         |         |                                                                                                    |           |       |      |       |         |           |          |       |     |          |       |           |       |      |       |      |           |           |           |           |
|          |         |         |         |         |                                                                                                    |           |       | 1 1  |       |         |           | 1 1      |       |     |          |       |           |       |      |       |      |           |           |           |           |
|          |         | 8       |         |         | B ENG                                                                                                    |           |       |      |       |         |           |          | D FIG |     | <u>.</u> |       |           | 2     |      |       |      |           |           |           |           |
|          |         |         | REV IM  | POSABL  | E 3342 EUR COM                                                                                                    |           |       | 01   | OR    |         |           | DEP      | REAU  |     |          | 0     | LOK       |       |      |       |      |           |           |           |           |
|          |         |         |         |         | R IMP                                                                                                    |           |       | 33   | 42 EU | R       |           |          | R IMP |     |          | 3     | 342 EUR   |       |      |       |      |           |           |           |           |
| -        |         |         |         |         |                                                                                                    |           |       | PI   | ROPR  | IFTES   | NON BAT   | IFS      |       |     |          |       |           |       |      |       |      |           |           |           |           |
|          |         | _       |         | DESIGN  | ATION DES PROPRIETES                                                                                                    |           | 1     |      | NOT I | 11110   | NON DAL   | 11.0     |       | _   | EVAL     | UATIO | ON        |       |      |       |      |           | _         | 10        | LIVRE     |
|          |         |         |         |         |                                                                                                    |           |       |      |       |         |           |          |       |     |          |       |           |       |      |       |      |           |           | F         | ONCIER    |
| AN       | SECTION | Nº      | N°      | T       | ADRESSE                                                                                                    | CODE      | Nº    | FP/  | DP 3  | S SU    | F GR/SS   | LASS     | E N   | AT  | CONTEN   | ANCE  | REVENU    | COLI  | L NA | TAN   | FRAC | TION      | % ]       | CI        | Feuillet  |
|          |         | PLAN    | VOIRIE  | 8       |                                                                                                    | RIVOLI    | PAR   | c    | T/    | R       | GR        |          | CL    | ULT | HAA      | CA    | CADASTRAL | 2.2   | EX   | O RET | RC   | EXO       | EXO       | 2         |           |
|          |         |         |         |         |                                                                                                    |           | PRIM  | a l  |       |         |           |          |       |     |          |       | 1.1.1     | I     |      |       |      |           |           |           |           |
| 04       | 01      | 0023    | 6       | 1       | And the state of the state of the state of the                                                                                                    | 1070      |       | -    | 1     | 1       | S         |          |       |     | 299      | (     |           |       | 5    | -     |      | -         |           |           | 5358      |
|          |         |         |         |         |                                                                                                    |           |       |      |       | _       |           |          |       |     |          |       |           |       |      |       |      | - 1       |           |           |           |
|          |         |         |         |         |                                                                                                    |           |       |      |       |         |           |          |       |     |          |       |           |       |      |       |      | - 1       |           |           |           |
|          |         |         |         | 1       |                                                                                                    |           |       |      |       |         |           |          | 1     |     |          |       |           |       |      |       |      | - 1       |           |           |           |
|          |         |         |         |         |                                                                                                    |           |       |      |       |         |           |          |       |     |          |       |           |       |      |       |      | - 1       |           |           |           |
|          |         |         |         |         |                                                                                                    |           |       |      |       |         |           |          |       |     |          |       |           |       |      |       | 1    |           |           |           |           |
|          |         |         |         |         |                                                                                                    |           |       |      |       |         |           |          |       |     |          |       |           |       |      |       |      |           |           |           |           |
|          |         |         |         |         |                                                                                                    |           |       |      |       |         |           |          |       |     |          |       |           |       |      |       |      |           |           | 1         |           |
|          |         |         |         |         |                                                                                                    |           |       |      |       |         |           |          |       |     |          |       |           |       |      |       |      |           |           |           |           |
|          |         |         |         |         |                                                                                                    |           |       |      |       |         |           |          |       |     |          |       |           |       |      |       |      |           |           |           |           |
|          |         | 1       |         | 1       |                                                                                                    | 1         | 1     |      |       |         |           |          |       |     |          |       |           | 1     |      |       | 1    |           |           |           |           |
|          |         | 1       |         | 1       |                                                                                                    | 1         | 1     |      |       |         |           |          |       |     |          |       |           | 1     |      |       |      |           |           |           |           |
|          |         | 1       |         | 1       |                                                                                                    | 1         | 1     |      |       |         |           |          |       |     |          |       |           |       | 1    |       |      | - 1       |           |           |           |
|          |         |         |         | 1       |                                                                                                    | 1         |       |      |       |         |           |          |       |     |          |       |           |       |      |       |      |           |           |           |           |
| 1        |         | -       | 1       |         | P EVO                                                                                                    | -         | 1     | 0.1  | 110   |         |           |          | P EVO | 0   |          | 0     | TIP       | -     | _    | -     | -    |           |           | _         |           |
|          | HAA     | CA      | REV IM  | POSARI  | E 0 EUR COM                                                                                                    |           |       | 01   | UR    |         | 17        | TAXE     | AD    |     |          | 0     | LAUR .    |       |      |       |      |           |           |           |           |
| CONT     | 299     |         |         |         | R IMP                                                                                                    |           |       | 0 1  | EUR   |         |           |          | R IMP |     |          | 0     | EUR       |       | MAJ  | TC    |      |           | EUR       |           |           |
| -        |         |         |         |         |                                                                                                    |           |       |      |       |         |           |          |       |     |          | _     |           |       |      |       |      |           |           |           |           |

Voici un exemple d'un relevé de propriété en PDF.

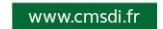

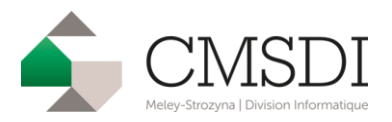

## VIII. Support technique

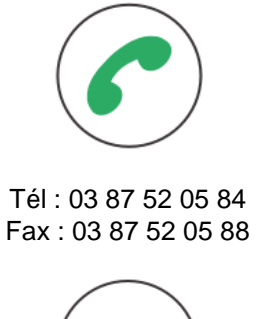

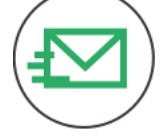

contact@cmsdi.fr

http://www.cmsdi.fr CMSDI | 2 Place Chardenoye, 57 680 Corny-sur-Moselle

2bis place Chardenoye - 57680 Corny-sur-Moselle | **T** +33 (0)3 87 52 05 84 | contact@cmsdi.fr